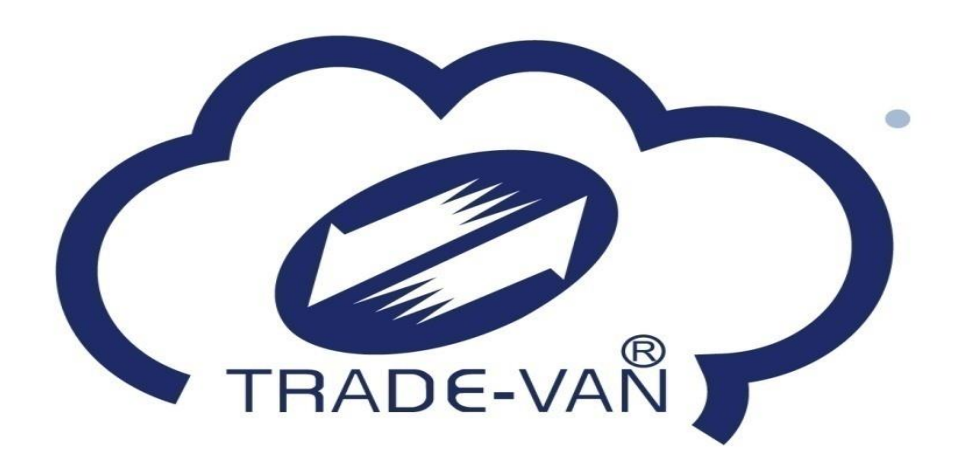

# 民眾 疫苗預約系統操作手冊

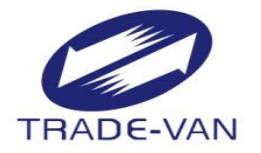

- 一、接種意願登記
- 二、預約接種登記
  - -健保卡+註冊密碼
  - -健保快易通APP+認證碼
  - -身分證號+健保卡號
- 三、取消預約
- 四、簡易查詢

### 意願登記與預約步驟

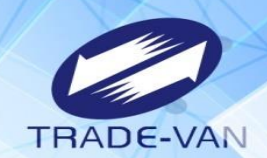

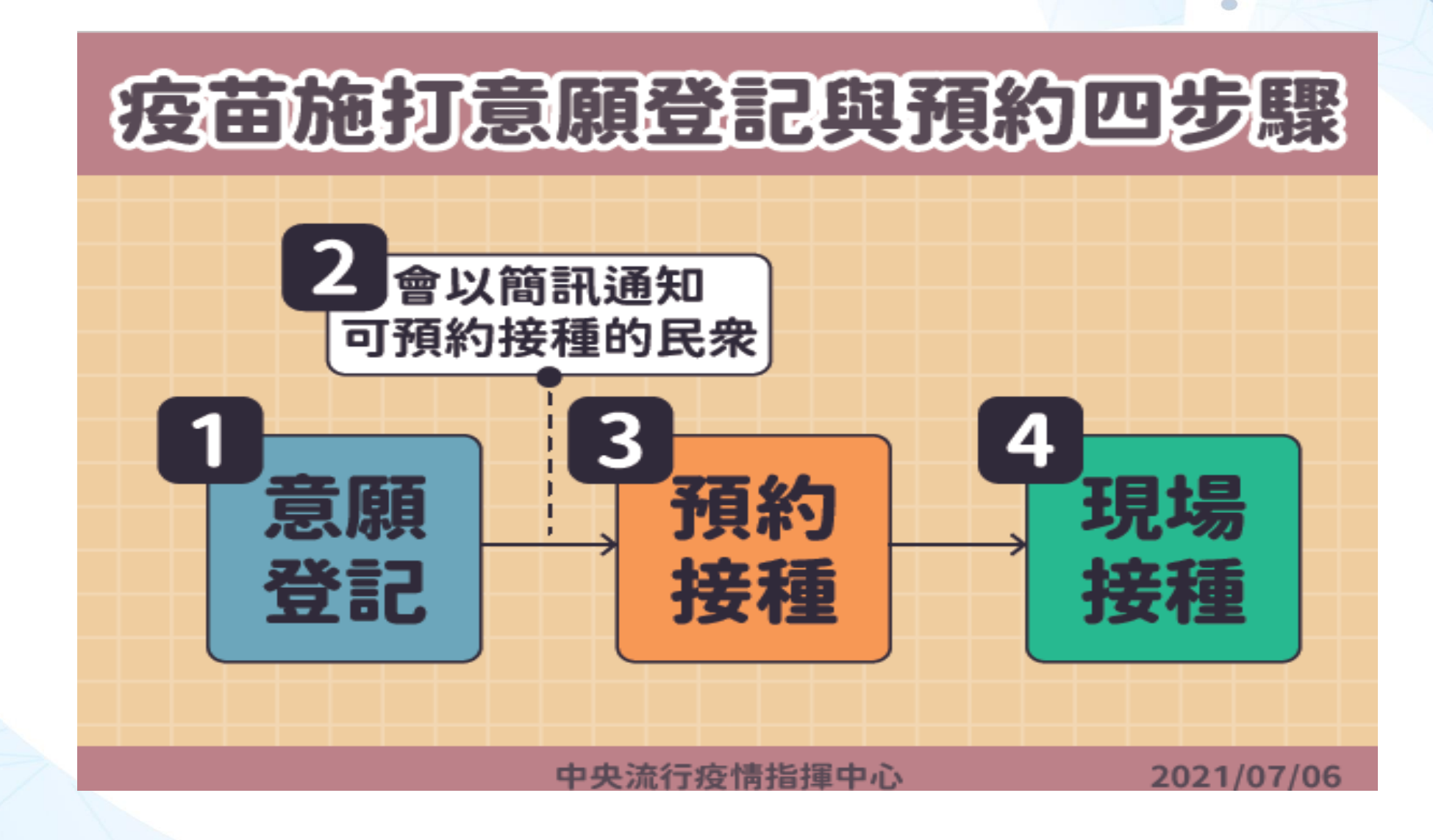

接種意願登記

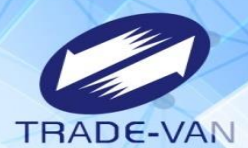

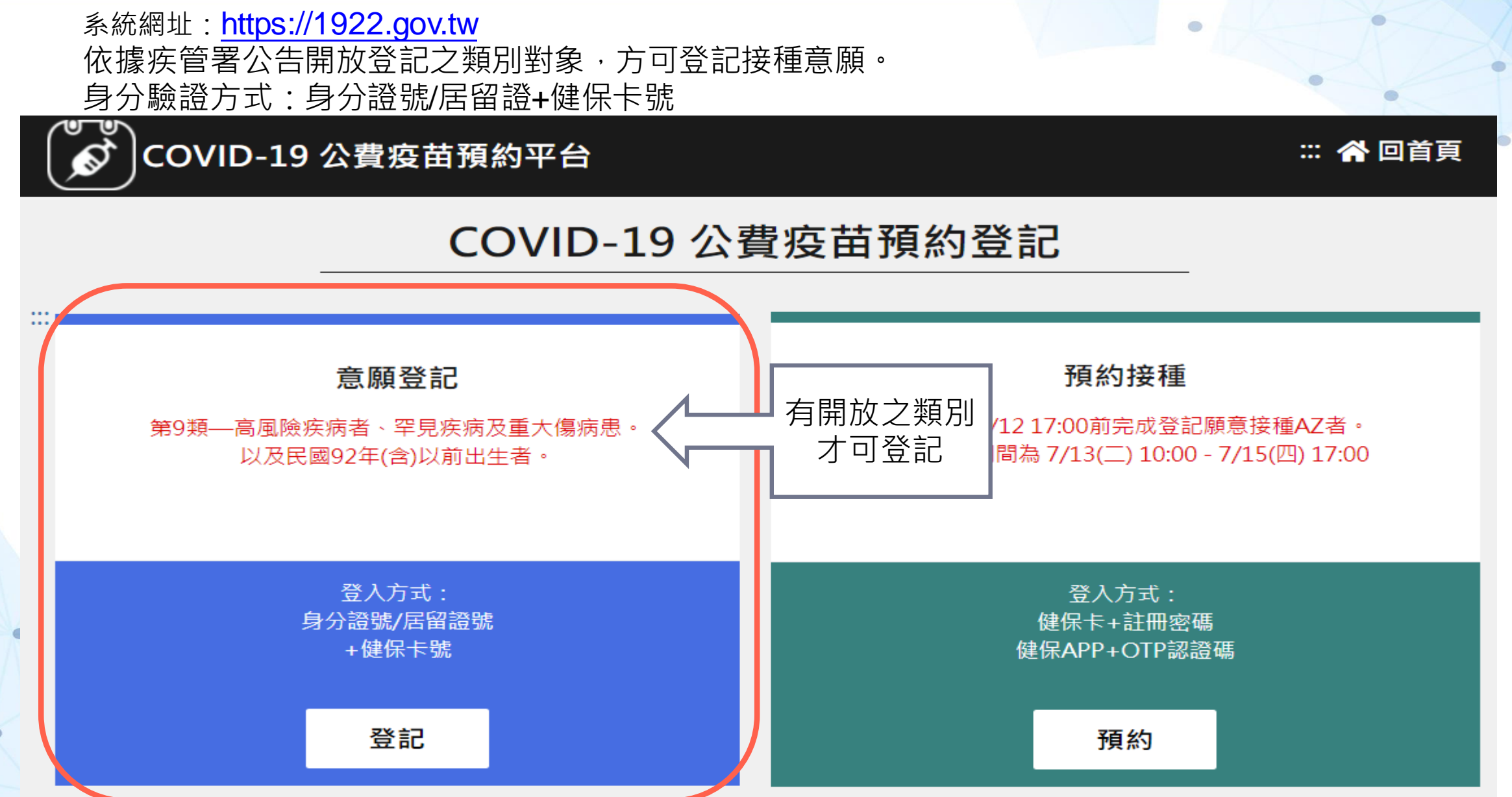

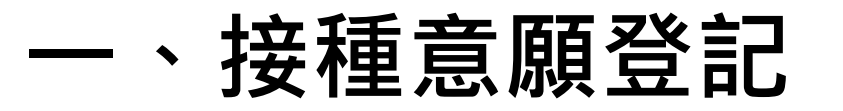

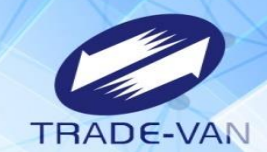

輸入身分證號/居留證+健保卡號並輸入圖形驗證碼,點選執行身分驗證

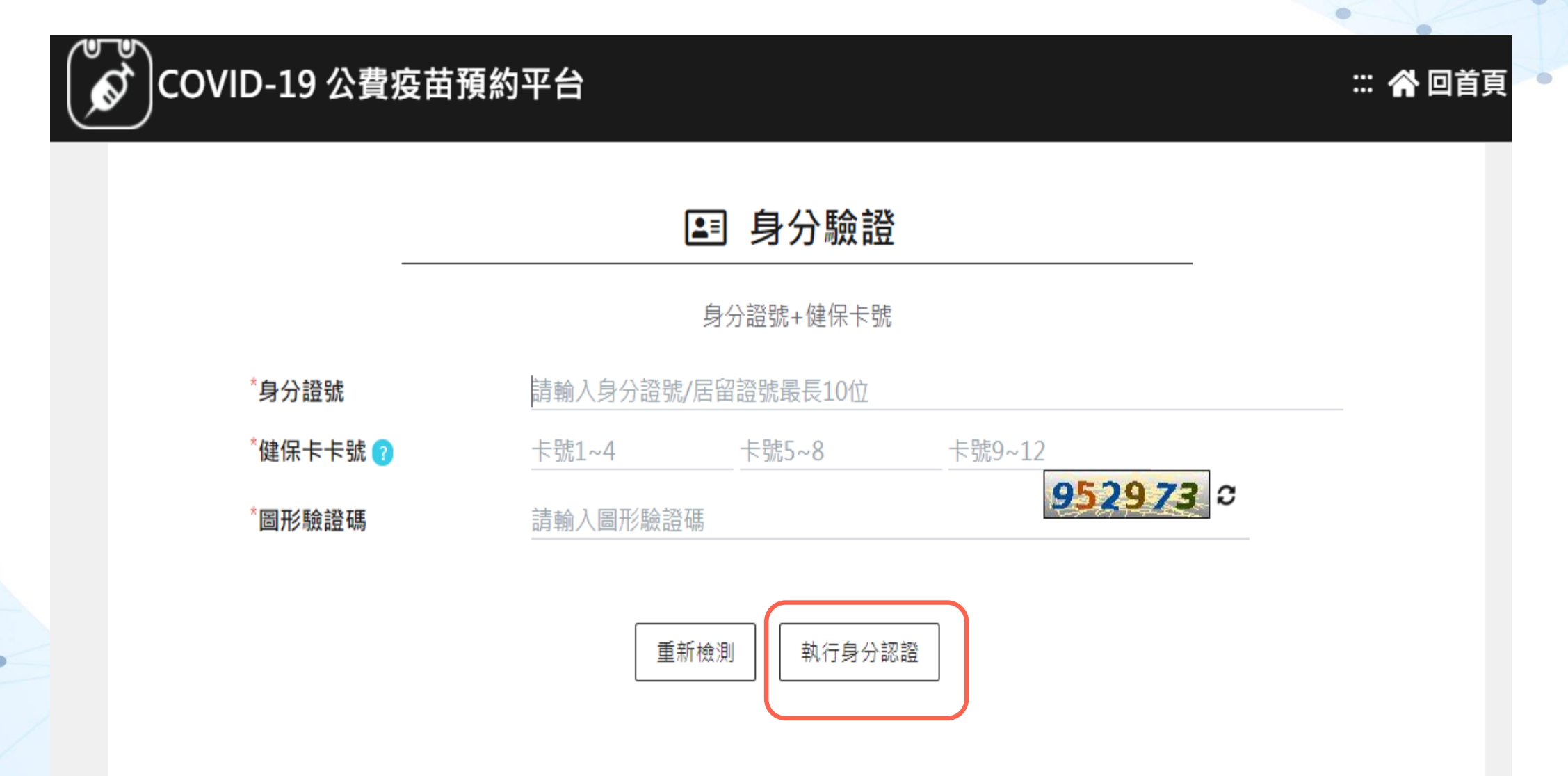

接種意願登記

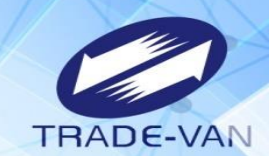

若不屬於本次可登記之類別對象或相關證號、卡號輸入錯誤,則會出現錯誤訊息。

| COVID-19 公費疫苗預 | 提示<br>您的卡號錯誤或非 | 本期開放登記對象[m | ×<br>askvap1] | 32 🎢 回首頁 |
|----------------|----------------|------------|---------------|----------|
|                |                | 身分證號+健保卡   | <b>確認</b>     |          |
| *身分證號          | A223456789     |            |               |          |
| *健保卡卡號 🕜       | 0000           | 0000       | 0000          |          |
| "圖形驗證碼         | 73h9t3         |            | <u>5u6n9y</u> | 0        |
|                | I              | 〔新檢測 執行身分  | 認證            |          |

接種意願登記 **— `** 

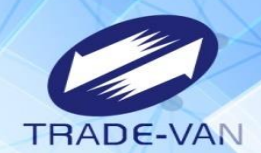

| 通過身分驗證後,需輸入相關資<br>請注意:系統預設兩種疫苗皆有 | 訊·點選確認送出<br>意願施打·若要取淚                             | ·完成意願登記。<br>對請將該疫苗打勾處之勾勾點掉即可    | ]     |    |
|----------------------------------|---------------------------------------------------|---------------------------------|-------|----|
|                                  | 連線剩餘時間<br>約 亚 <del>스</del>                        | 09:52                           | 🗶 回关百 | 啓史 |
|                                  |                                                   |                                 |       | жц |
|                                  | ₩ 接種                                              | 重意願登記                           |       |    |
|                                  | *皆為必填欄位,請確實                                       | 填寫欄位,以免影響自己的權益。                 |       |    |
| *身分證號                            | A223456789                                        | (第09類)                          |       |    |
| *手機號碼                            | 0900123456                                        |                                 |       |    |
| *選擇接種區域                          | 請選擇縣/市                                            | ▼ 請選擇 鄉/鎮/市/區 ▼                 |       |    |
| *選擇疫苗種類                          | <ul> <li>☑ AZ 系統預設</li> <li>☑ 莫德納 請將打么</li> </ul> | g兩種疫苗皆有意願施打·若要取消·<br>J處之勾勾點掉即可。 |       |    |

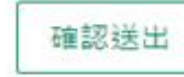

### -、接種意願登記

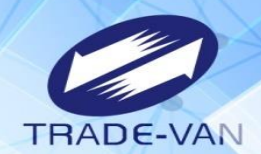

資料正確填寫送出後即完成意願登記,後續疫苗預約接種時間,需待疾管署另行公告。 提醒您!登記序號"並非後續疫苗"預約接種"之順序。

必 接種意願結果

#### 登記完成時間:2021/07/13 09:08:45 提醒您!此處僅完成施打意願及疫苗種類登記,後續疫苗"預約接種"登記時間,待由指揮中心另行公布。

| 登記序號 | 020000000                |
|------|--------------------------|
|      | ("登記序號"並非後續疫苗"預約接種"之順序。) |
| 身分證號 | A223456789               |
| 姓名   | 甄健康                      |
| 手機號碼 | 0912345678               |
| 接種區域 | 臺北市大安區                   |
| 疫苗種類 | AZ,莫德納                   |

修改登記

取消登記

### 、接種意願登記

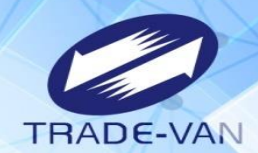

登記完成後,可修改登記或取消登記。

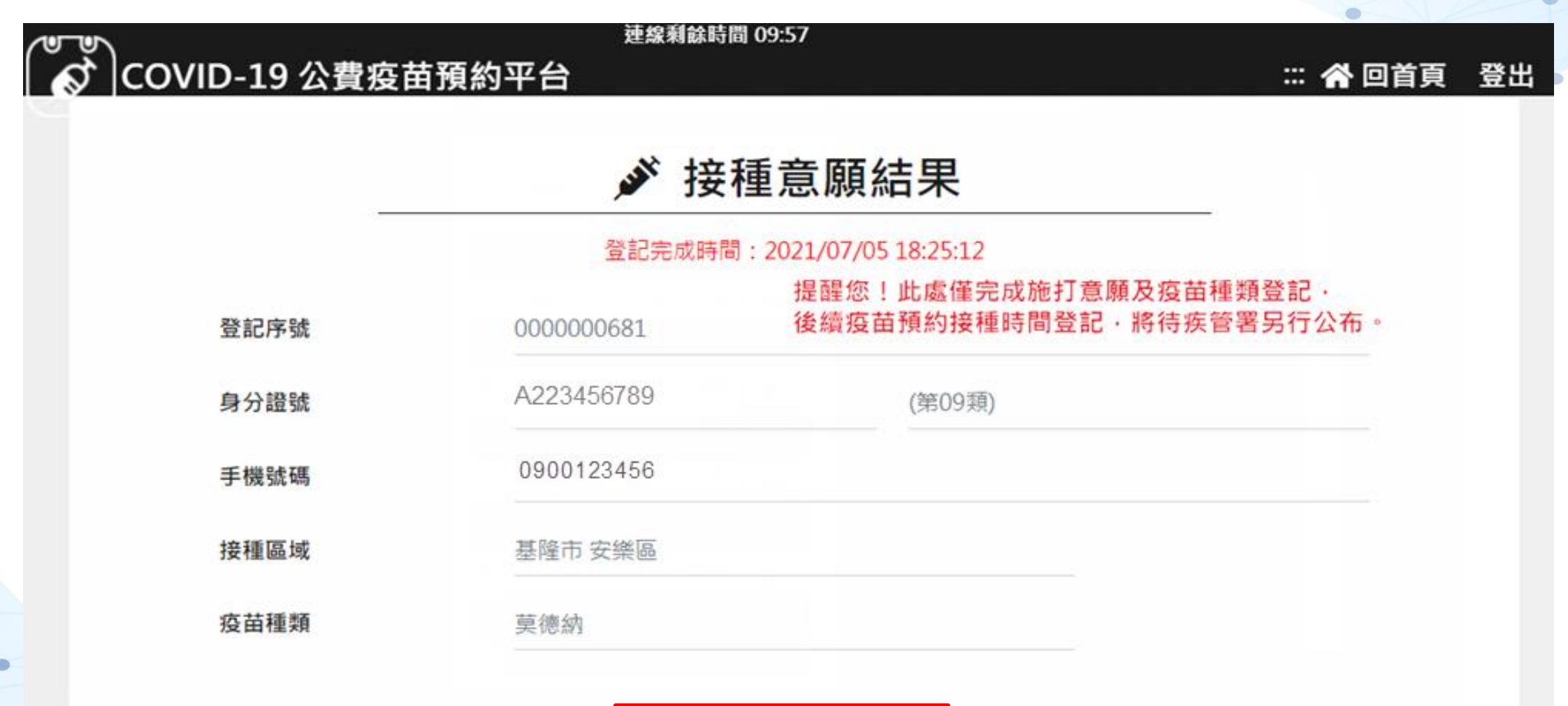

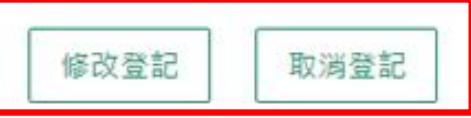

## 、接種意願登記

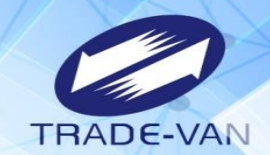

#### 修改登記可修改手機號碼、接種區域或是疫苗種類等相關資料。

| 提示          | 法:40至144时的 00.FC  | X       | ×ш |
|-------------|-------------------|---------|----|
| 是否修改意願登記資料? |                   |         | 24 |
|             |                   | ★否    ★ |    |
| 身分證號        | A223456789 (第09類) |         |    |
| 手機號碼        | 0900123456        |         |    |
| 接種區域        | 基隆市安樂區            |         |    |
| 疫苗種類        | AZ,莫德納            |         |    |
|             |                   |         |    |
|             | 修改登記 取消登記         |         |    |

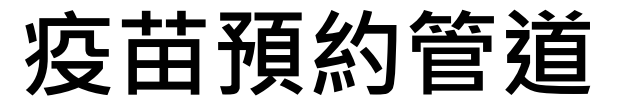

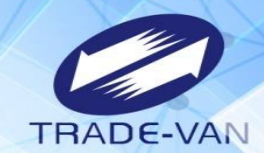

網站預約

### 健保快易通 APP

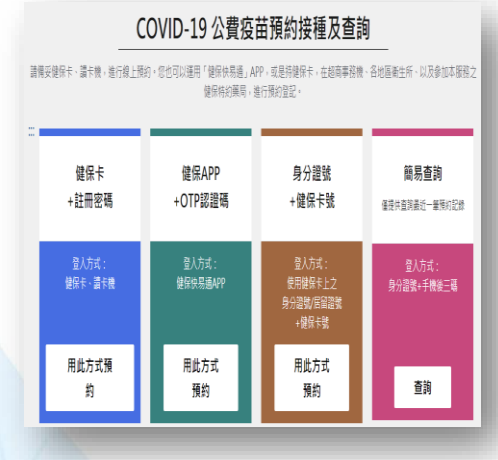

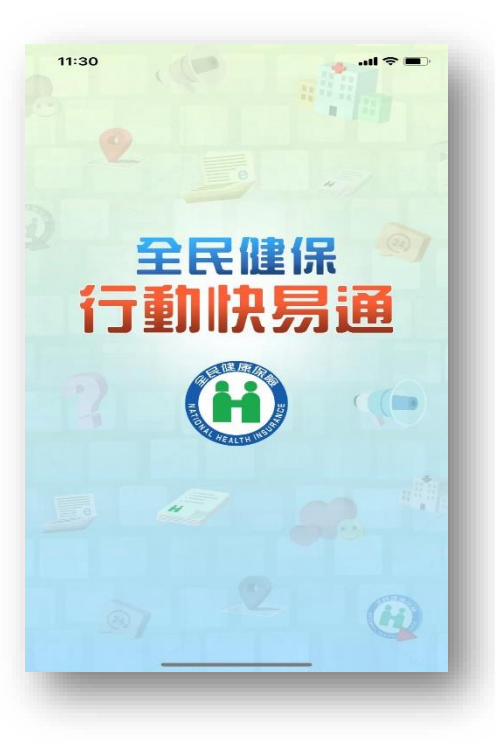

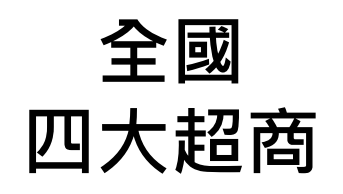

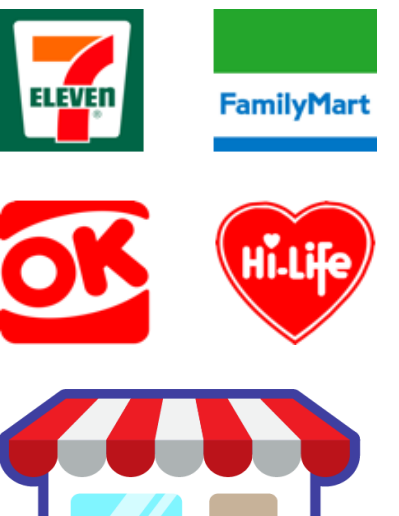

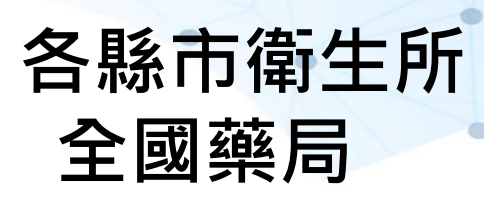

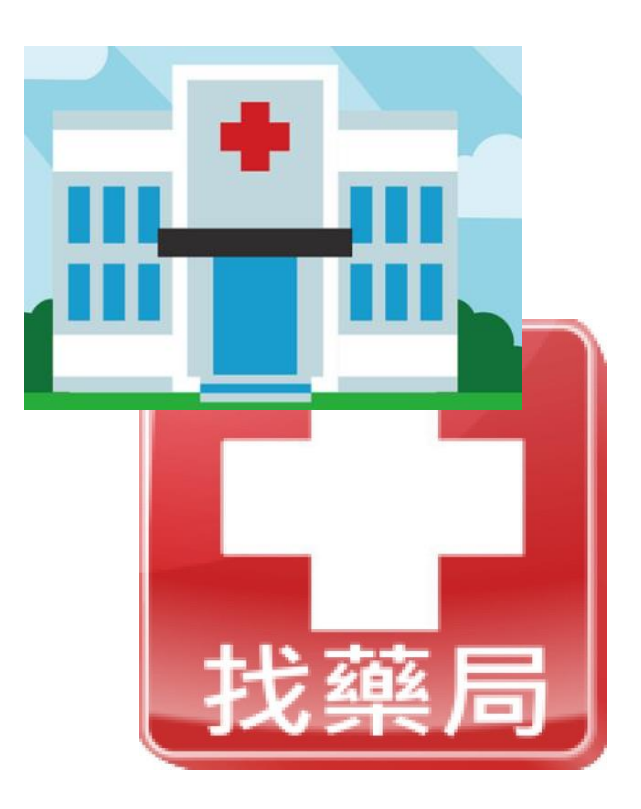

、預約接種登記

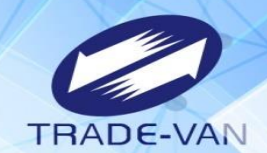

有進行意願登記者且符合年齡資格條件,於接收到簡訊通知時於疫苗預約平台預約接種登記

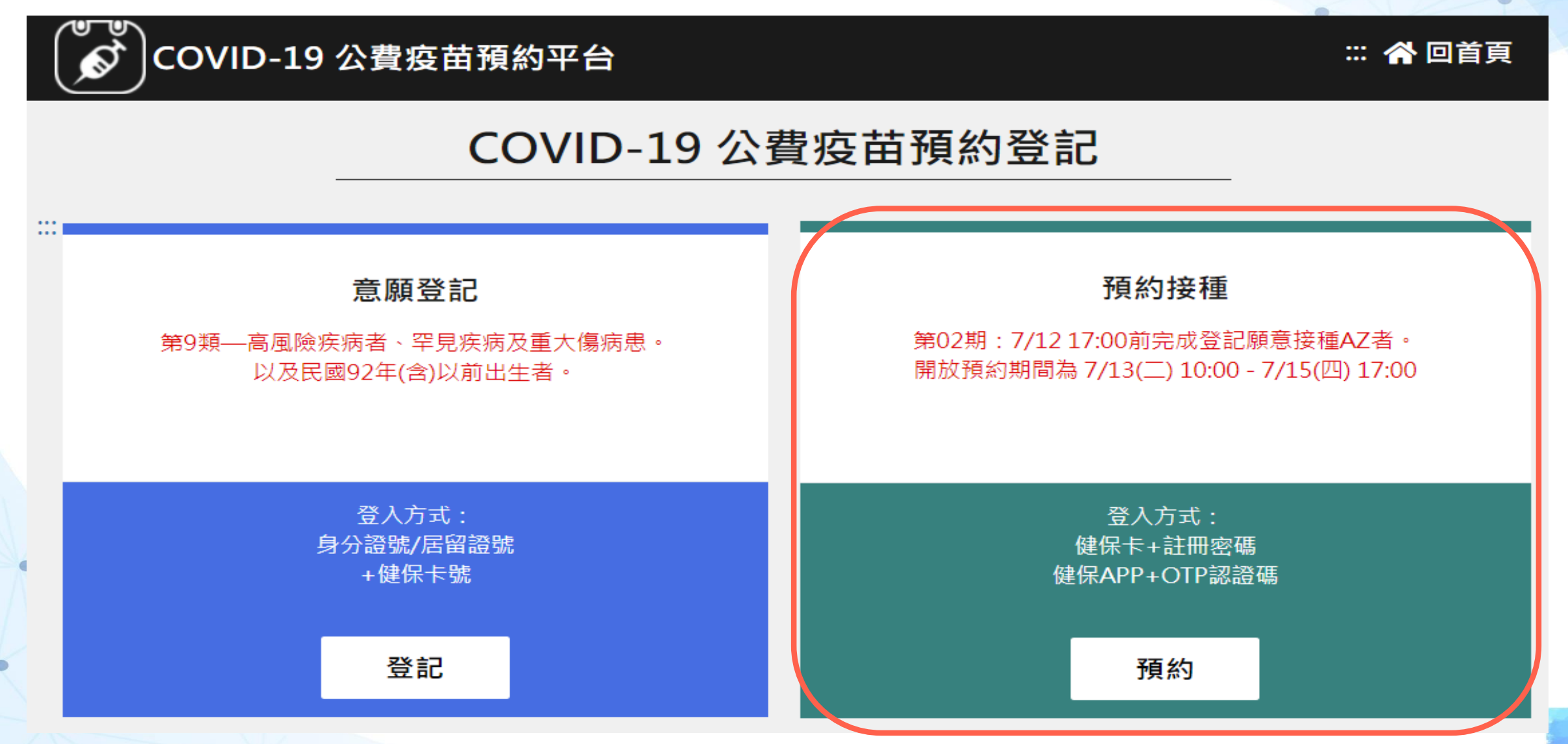

二、預約接種登記

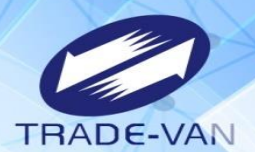

預約平台有三種方式點選預約:

- 1、健保卡、註冊密碼登入預約(請先備妥健保卡、讀卡機)
- 2、健保APP+OTP驗證碼
- 3、身分證號+健保卡號

#### COVID-19 公費疫苗預約接種及查詢

請備妥健保卡、讀卡機,進行線上預約。您也可以運用「健保快易通」APP,或是持健保卡,在超商事務機、各地區衛生所、以及參加本服務之 健保特約藥局,進行預約登記。

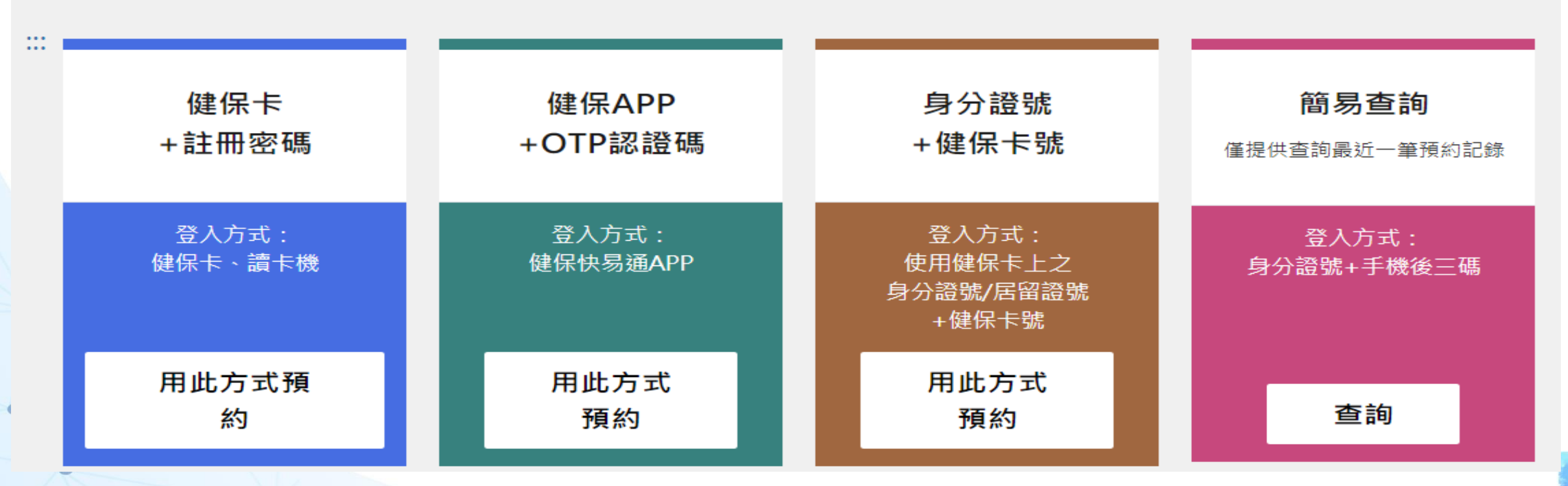

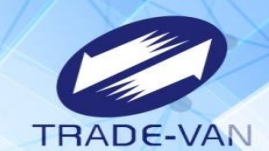

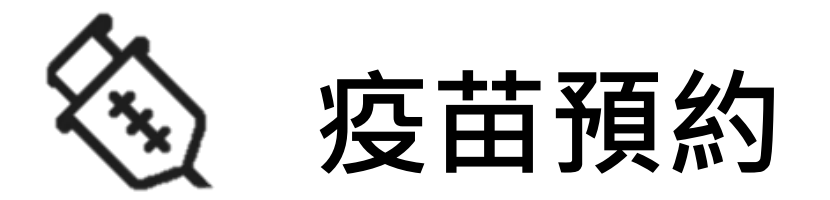

### **以健保卡、註冊密碼方式登入預約** 請先備妥讀卡機、健保卡及健保卡註冊密碼

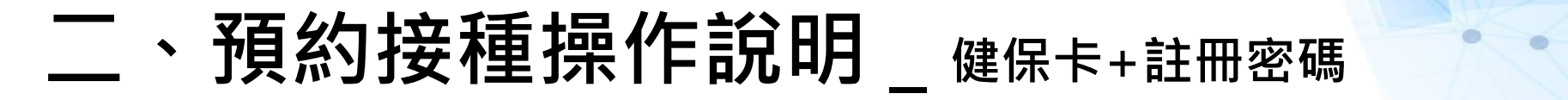

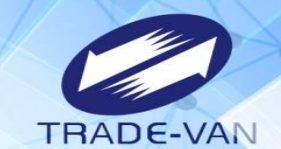

使用健保卡+註冊密碼登入

### COVID-19 公費疫苗預約接種及查詢

請備妥健保卡、讀卡機,進行線上預約。您也可以運用「健保快易通」APP,或是持健保卡,在超商事務機、各地區衛生所、以及參加本服務之 健保特約藥局,進行預約登記。

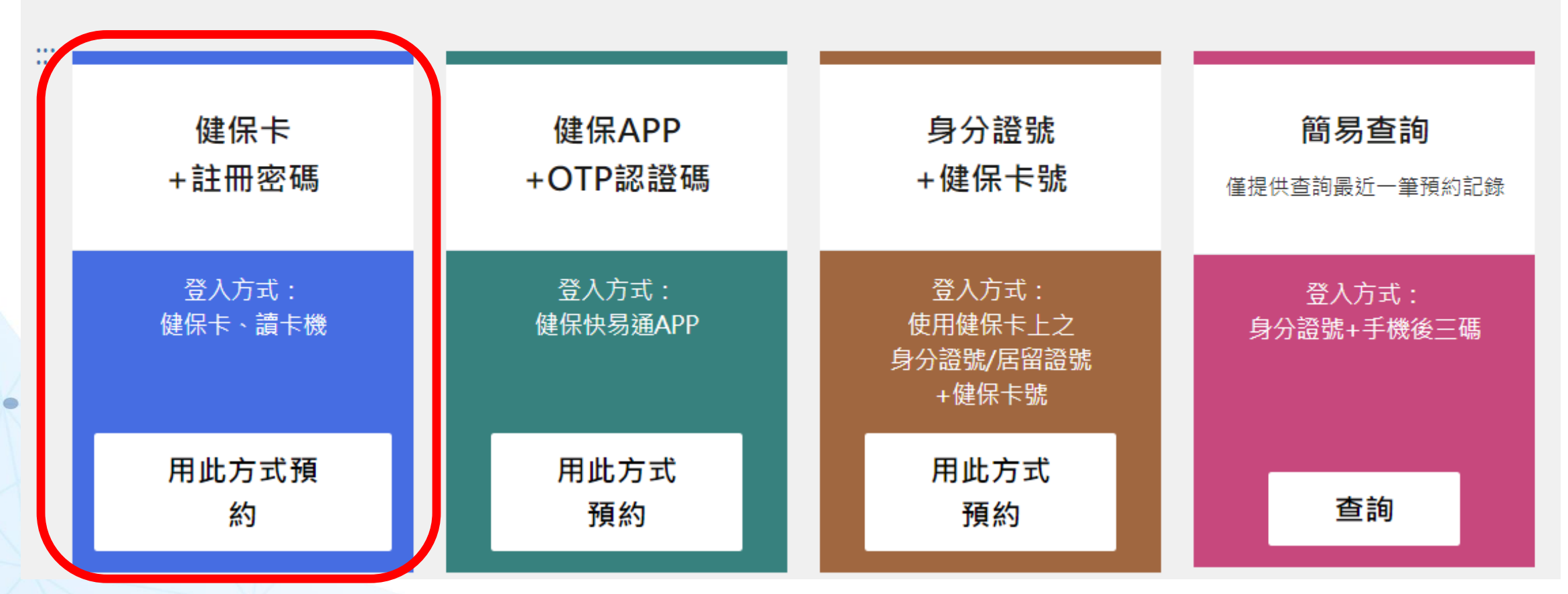

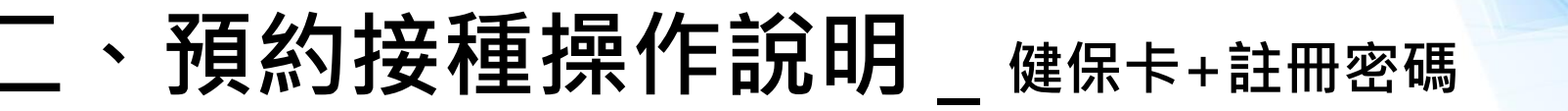

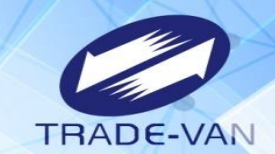

😭 回首頁

系統環境檢查,三項皆需檢查通過,通過即可點選「系統檢查完畢,前往身分驗證頁面」

### ()COVID-19 公費疫苗預約平台

系統環境檢查 登入方式:健保卡+註冊密碼 檢查項目 檢查狀態 是否通過 作業系統 Windows 涌猧 瀏覽器 通過 Chrome 健保卡+註冊密碼元件 通過 元件版本:0002 重新檢測

系統檢查完畢,前往身分驗證頁面

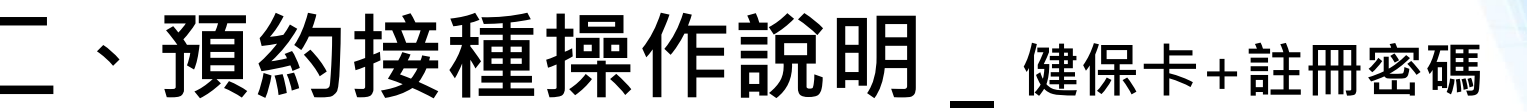

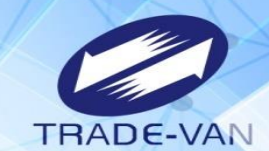

首頁

讀卡機狀態:讀卡成功,輸入身分證號及健保卡註冊密碼 點選「執行身分認證」

10 八曲店共死的元人

~•

|       | ■ 身分驗證            |                       |
|-------|-------------------|-----------------------|
|       | 健保卡、註冊密碼          |                       |
| 讀卡機狀態 | 讀卡成功              |                       |
| *身分證號 | 請輸入身分證號/居留證號最長10位 |                       |
| *註冊密碼 | 請輸入密碼最長12位        |                       |
|       |                   | 如何取得註冊密碼<br>忘記註冊密碼怎麼辦 |

重新檢測 執行身分認證

## 二、預約接種操作說明 \_ 健保卡+註冊密碼

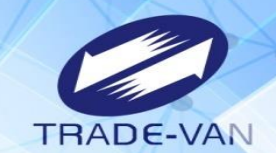

1、**所有欄位皆為必填欄位**,請確實填寫

| COVID-19 公費疫苗 | 苗預約平台   | 連線剩餘時間 09:49  |               |     | 😭 回首頁 | 登出 |
|---------------|---------|---------------|---------------|-----|-------|----|
|               |         | ▶ 登錄          | 录預約           |     |       |    |
|               |         | *皆為必填欄位,請確實填寫 | 欄位,以免影響自己的權益。 |     |       |    |
| *             | 身分證號    | 6221012034    |               |     |       |    |
| *             | 姓名      |               |               |     |       |    |
| *             | 手機號碼    |               |               |     |       |    |
| *             | 選擇接種區域  | 詩選擇 縣/市 ▼     | 詩選擇 鄕/鎮/市/區 ▼ |     |       |    |
| *             | 選擇施打地點  | 請選擇施打地點       |               |     |       |    |
|               |         | 施打地點地址        |               | 請選擇 |       |    |
|               | 選擇日期/時段 | 請選擇日期         | 時段            | 請選擇 |       |    |
|               |         | 確認起           | 送出            |     |       |    |

## 二、預約接種操作說明 \_ 健保卡+註冊密碼

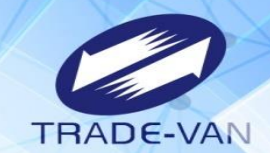

- 2、請選擇接種區縣市、鄉鎮市區
- 3、點選選擇施打地點後方「請選擇」

| COVID-19 公費疫苗預約平台 | 連線剩餘時間 09:46               | <b>合</b> 回首頁 登出 |
|-------------------|----------------------------|-----------------|
|                   | ▶ 登錄預約                     |                 |
|                   | *皆為必填欄位,請確實填寫欄位,以免影響自己的權益。 |                 |
| *身分證號             | A1234                      |                 |
| *姓名               | 甄 健 康                      |                 |
| *手機號碼             | 0900123456                 |                 |
| 選擇接種區域            | 臺北市 ▼ 大安區 ▼                |                 |
| 選擇施打地點            | 請選擇施打地點                    |                 |
|                   | 施打地點地址 請選擇                 |                 |
| *選擇日期/時段          | 請選擇日期 時段 請選擇               |                 |
|                   |                            |                 |
|                   | 石廠 自初 主领 计代                |                 |

## 二、預約接種操作說明<sub>\_健保卡+註冊密碼</sub>

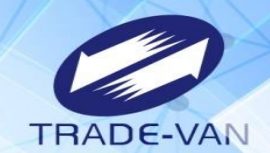

4、系統帶出施打地點及疫苗種類,確認後按「選擇」

| Ś | ) |            | ARTER OF 3.4           |          | ×<br>×<br>ぞ出 |
|---|---|------------|------------------------|----------|--------------|
|   | # | 地點         | 疫苗種類                   | 操作       |              |
|   | 1 | 健康衛生所施打站MO | 莫德納                    | 選擇       |              |
|   | 2 | 健康施打站MO    | 莫德納                    | 選擇       |              |
|   | 3 | 健康施打站AZ    | AZ                     | 選擇       |              |
| - |   |            |                        |          |              |
|   |   |            |                        |          | _            |
|   |   | "選擇接種區域    |                        | <b>`</b> |              |
|   |   | *選擇施打地點    | 健康施打站AZ                |          |              |
|   |   |            | 臺北市大安區安和路三段8號          | 請選擇      |              |
|   |   | *選擇日期/時段   | 2021/07/01 10:00~11:00 | ) 請選擇    |              |
|   |   |            |                        |          |              |

## 一、預約接種操作說明 \_ 健保卡+註冊密碼

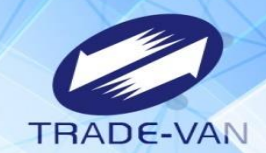

0

- 5、點選施打日期/時段後方「請選擇」
- 6、系統帶出可選擇日期/時段,確認後按「選擇」;若出現「額滿」表示該日期/時段已額滿不提供點選

| COVID-19 | 公費疫苗預約平台 <sup>連線</sup> | <u>7444 8+ 88</u> | 00 53      |             | ×  |     | <b>合</b> 回首頁 登出 |
|----------|------------------------|-------------------|------------|-------------|----|-----|-----------------|
|          |                        | #                 | 日期         | 時段          | 操作 |     |                 |
|          |                        | 1                 | 2021/07/01 | 09:00~10:00 | 選擇 |     |                 |
|          |                        | 2                 | 2021/07/01 | 10:00~11:00 | 選擇 |     |                 |
|          | *身分證號                  | 3                 | 2021/07/01 | 11:00~12:00 | 選擇 |     |                 |
|          | *姓名                    | 4                 | 2021/07/01 | 14:00~15:00 | 選擇 |     |                 |
|          | *手機號碼                  | 5                 | 2021/07/01 | 15:00~16:00 | 選擇 |     |                 |
|          | "選擇接種區域                | 6                 | 2021/07/01 | 16:00~17:00 | 選擇 |     |                 |
|          | *選擇施打地點                | 7                 | 2021/07/01 | 18:00~19:00 | 選擇 |     |                 |
|          |                        | 8                 | 2021/07/01 | 19:00~20:00 | 選擇 | 請選擇 |                 |
|          | *選擇日期/時段               | 9                 | 2021/07/02 | 09:00~10:00 | 選擇 | 請選擇 |                 |
|          |                        | 10                | 2021/07/02 | 13:30~14:30 | 額滿 |     |                 |

### 二、預約接種操作說明 \_ 健保卡+註冊密碼

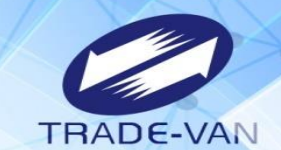

- 7、預約完成顯示預約完成時間及預約資訊
- 8、提醒您!可將預約記錄列印妥善保管,或使用手機拍照功能紀錄預約日期/時段

| COVID-19 | 公費疫苗預約平台 <sup>連線剩餘時間</sup> 09:51            | ः 😭 回首頁 | 登出 |
|----------|---------------------------------------------|---------|----|
|          |                                             |         |    |
|          | 預約完成時間:2021/07/1313:40:51                   |         |    |
| 預約序號     | 020000000                                   |         |    |
| 身分證號     | A223456789                                  |         |    |
| 姓名       | 甄健康<br>———————————————————————————————————— |         |    |
| 手機號碼     | 0912345678                                  |         |    |
| 日期/時段    | 2021/07/16 08:00~09:00                      |         |    |
| 施打地點     | 社區接種站-'(AZ)-AZ                              |         |    |
|          | 大竹路國中巷35號                                   |         |    |
| 施打站叮嚀    |                                             |         |    |
|          |                                             |         |    |
|          | 取消預約   列印                                   |         |    |

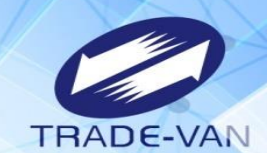

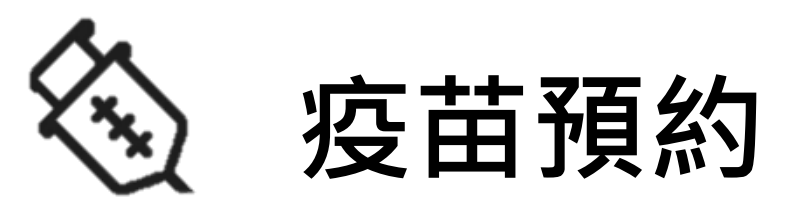

### **以健保快易通APP+OTP認證碼方式登入預約** 提醒您!需先完成健保快易通APP下載及APP裝置認證作業

### 預約接種操作說明 \_ 健保APP+OTP認證碼

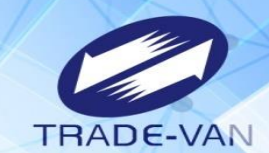

0

#### 請先開啟手機上「健保快易通APP 」

•

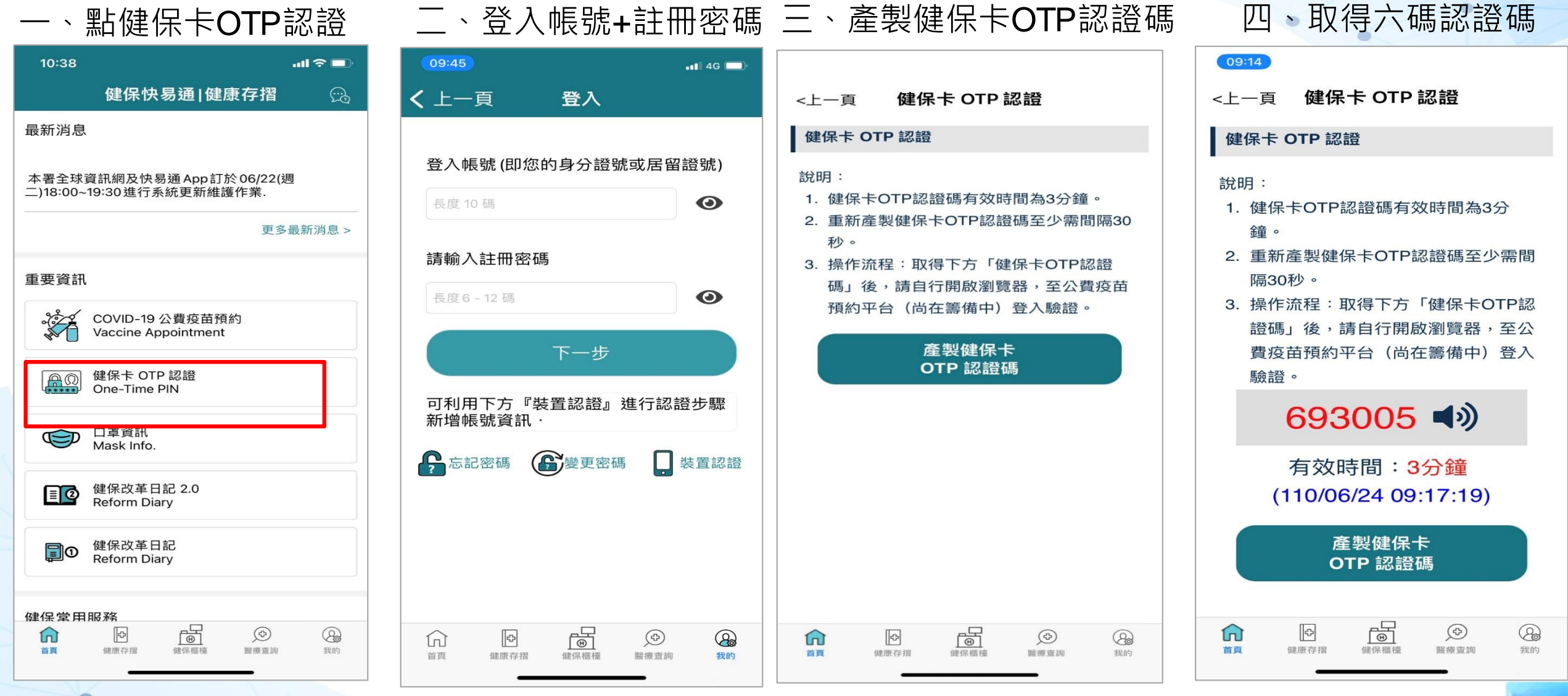

### 二、預約接種操作說明 \_ 健保APP+OTP認證碼

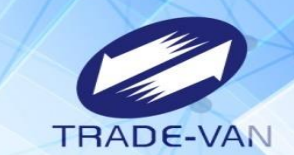

使用健保APP+認證碼

### COVID-19 公費疫苗預約接種及查詢

請備妥健保卡、讀卡機,進行線上預約。您也可以運用「健保快易通」APP,或是持健保卡,在超商事務機、各地區衛生所、以及參加本服務之 健保特約藥局,進行預約登記。

| 健保卡              | 健保APP             | 身分證號                                   | <b>簡易查詢</b>         |
|------------------|-------------------|----------------------------------------|---------------------|
| +註冊密碼            | +OTP認證碼           | +健保卡號                                  | 僅提供查詢最近一筆預約記錄       |
| 登入方式:<br>健保卡、讀卡機 | 登入方式:<br>健保快易通APP | 登入方式:<br>使用健保卡上之<br>身分證號/居留證號<br>+健保卡號 | 登入方式:<br>身分證號+手機後三碼 |
| 用此方式預            | 用此方式              | 用此方式                                   | 查詢                  |
| 約                | 預約                | 預約                                     |                     |

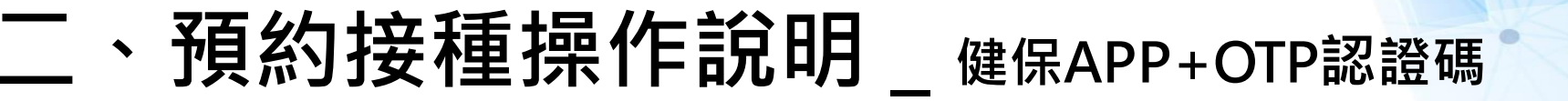

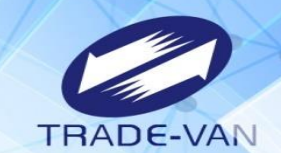

系統環境檢查,二項皆需檢查通過,通過即可點選「系統檢查完畢,前往身分驗證頁面」

#### ▲ COVID-19 公費疫苗預約平台

|      | 系統環境檢查         |      |  |
|------|----------------|------|--|
| -    | 登入方式:健保APP+驗證碼 | Ę    |  |
| 檢查項目 | 檢查狀態           | 是否通過 |  |
| 作業系統 | Windows        | 通過   |  |
| 瀏覽器  | Chrome         | 通過   |  |
|      | 系統檢查完畢,前往身分驗證頁 | 面    |  |

|                |                                       | 碼                                         |
|----------------|---------------------------------------|-------------------------------------------|
| 酮人身分證號、健保APP認言 | 證碼及圖形驗證碼,點選「執1」身分認證」<br><b>疫苗預約平台</b> | 2011年1月11日日日日日日日日日日日日日日日日日日日日日日日日日日日日日日日日 |
| ····           | ■ 身分驗證                                |                                           |
|                | 健保APP+OTP認證碼                          |                                           |
| *身分證號          | 請輸入身分證號/居留證號最長10位                     |                                           |
| *健保APP認證碼      | *****                                 |                                           |
| *圖形驗證碼         | 請輸入圖形驗證碼                              | • <u>f bt (59</u> C                       |
|                |                                       | 使用健保快易通APP認證碼<br>如何綁定健保快易通APP?<br>忘記註冊密碼? |
|                | 執行身分認證                                |                                           |

二、預約接種操作說明 健保APP+OTP認證碼

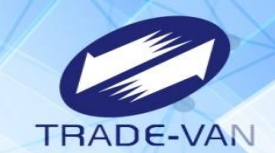

۲

1、**所有欄位皆為必填欄位**,請確實填寫

| COVID-19 公費疫苗預約 | 可平台 連線剩餘時間 09:37            | ▲ 回首頁 登出 |
|-----------------|-----------------------------|----------|
|                 | ▶ 登錄預約                      |          |
|                 | *皆為必填欄位,請確實填寫欄位,以免影響自己的權益。  |          |
| *身分證號           | ле<br>м                     |          |
| *姓名             |                             |          |
| 手機號碼            | 5                           |          |
| *選擇接種           | ●區域 請選擇 縣/市 ▼ 請選擇 鄉/鎮/市/區 ▼ |          |
| *選擇施打           | <b>丁地點</b> 請選擇施打地點          |          |
|                 | 施打地點地址 請選擇                  |          |
| *選擇日期           | 期/時段 請選擇日期 時段 <b>請選擇</b>    |          |
|                 | 確認送出                        |          |

## 二、預約接種操作說明 \_ 健保APP+OTP認證碼

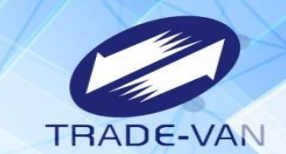

- 2、請選擇接種區縣市、鄉鎮市區
- 3、點選選擇施打地點後方「請選擇」

| COVID-19 公費疫苗預約平台 | 連線剩餘時間 09:46               | 合回首頁 登出 |
|-------------------|----------------------------|---------|
|                   | ▶ 登錄預約                     |         |
|                   | *皆為必填欄位,請確實填寫欄位,以免影響自己的權益。 |         |
| *身分證號             | A1234                      |         |
| *姓名               | 甄健康                        |         |
| *手機號碼             | 0900123456                 |         |
| 選擇接種區域            | 臺北市 ▼ 大安區 ▼                |         |
| 邏擇施打地點            | 請選擇施打地點<br>                |         |
|                   | 施打地點地址 請選擇                 |         |
| *選擇日期/時段          | 請選擇日期 時段 請選擇               |         |
|                   |                            |         |
|                   | 確認送出                       |         |

## 二、預約接種操作說明\_@@@APP+OTP認證碼

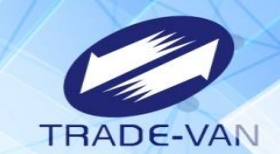

4、系統帶出施打地點及疫苗種類,確認後按「選擇」

| Ŕ |   |                       | HAAS+ RR OF 9 4       |        |    | × | 登出 |
|---|---|-----------------------|-----------------------|--------|----|---|----|
|   | # | 地點                    | 疫苗種類                  |        | 操作 |   |    |
|   | 1 | 健康衛生所施打站MO            | 莫德納                   |        | 選擇 |   |    |
|   | 2 | 健康施打站MO               | 莫德納                   | [      | 選擇 |   |    |
|   | 3 | <mark>健康</mark> 施打站AZ | AZ                    | [      | 選擇 |   |    |
|   |   |                       |                       |        |    | _ |    |
|   |   |                       |                       |        |    |   |    |
|   |   | *選擇接種區域               | 臺北市 ▼ 大安區             | ~      |    |   |    |
|   |   | *選擇施打地點               | 健康施打站AZ               |        |    |   |    |
|   |   |                       | 臺北市大安區安和路二段8號         | 請選擇    |    |   |    |
|   |   | "選擇日期/時段              | 2021/07/01 10:00~11:0 | 00 請選擇 |    |   |    |
|   |   |                       |                       |        |    |   |    |
|   |   |                       |                       |        |    |   |    |

## 二、預約接種操作說明 \_ <sub>健保APP+OTP認證碼</sub>

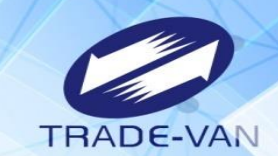

0

- 5、點選施打日期/時段後方「請選擇」
- 6、系統帶出可選擇日期/時段·確認後按「選擇」;若出現「額滿」表示該日期/時段已額滿不提供點選

|   | COVID-19 公費疫苗預約平台 | 車線泵⁴⁴⁴ ►+ == | 00 53      |             | ×  |     | <b>合</b> 回首頁 | 登出 |
|---|-------------------|--------------|------------|-------------|----|-----|--------------|----|
|   |                   | #            | 日期         | 時段          | 操作 |     |              |    |
|   |                   | 1            | 2021/07/01 | 09:00~10:00 | 選擇 |     |              |    |
|   |                   | 2            | 2021/07/01 | 10:00~11:00 | 選擇 |     |              |    |
|   | *身分證號             | 3            | 2021/07/01 | 11:00~12:00 | 選擇 |     |              |    |
|   | *姓名               | 4            | 2021/07/01 | 14:00~15:00 | 選擇 |     |              |    |
|   | *手機號碼             | 5            | 2021/07/01 | 15:00~16:00 | 選擇 |     |              |    |
|   | "選擇接種區域           | 6            | 2021/07/01 | 16:00~17:00 | 選擇 |     |              |    |
|   | *選擇施打地點           | 7            | 2021/07/01 | 18:00~19:00 | 選擇 |     |              |    |
|   |                   | 8            | 2021/07/01 | 19:00~20:00 | 選擇 | 請選擇 |              |    |
| > | *選擇日期/時段          | 9            | 2021/07/02 | 09:00~10:00 | 選擇 | 請選擇 |              |    |
|   |                   | 10           | 2021/07/02 | 13:30~14:30 | 額滿 |     |              |    |

## 二、預約接種操作說明 \_ 健保APP+OTP認證碼

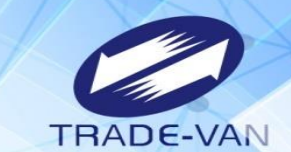

- 7、預約完成顯示預約完成時間及預約資訊
- 8、提醒您!可將預約記錄列印妥善保管,或使用手機拍照功能紀錄預約日期/時段

| OVID-19 | 公費疫苗預約平台 <sup>連線剩餘時間</sup> 09:51 | ःः 😭 回首頁 | 登出 |
|---------|----------------------------------|----------|----|
|         | ✗ 預約接種結果                         |          |    |
|         | 預約完成時間:2021/07/1313:40:51        |          |    |
| 預約序號    | 020000000                        |          |    |
| 身分證號    | A223456789                       |          |    |
| 姓名      | 甄健康                              |          |    |
| 手機號碼    | 0912345678                       |          |    |
| 日期/時段   | 2021/07/16 08:00~09:00           |          |    |
| 施打地點    | 社區接種站-'(AZ)-AZ                   |          |    |
|         | 大竹路國中巷35號                        |          |    |
| 施打站叮嚀   |                                  |          |    |
|         |                                  |          |    |
|         | 取消預約                             |          |    |

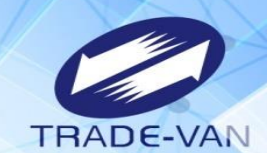

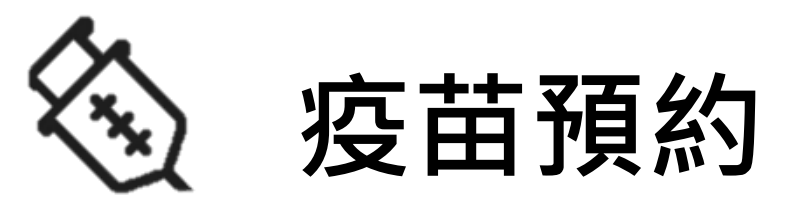

### **以身分證號+健保卡號方式登入預約** 提醒您!先備妥健保卡

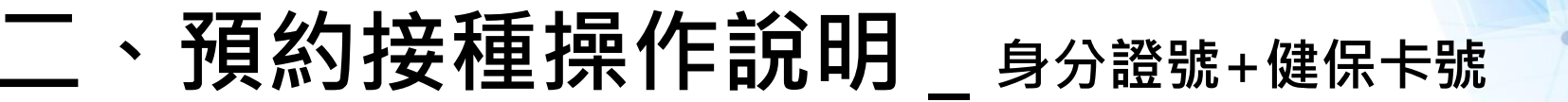

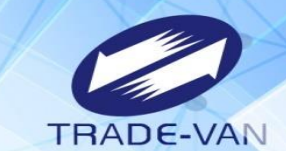

使用身分證號+健保卡號

### COVID-19 公費疫苗預約接種及查詢

請備妥健保卡、讀卡機,進行線上預約。您也可以運用「健保快易通」APP,或是持健保卡,在超商事務機、各地區衛生所、以及參加本服務之 健保特約藥局,進行預約登記。

| ::<br>健保卡<br>+註冊密碼 | 健保APP<br>+OTP認證碼  | 身分證號<br>+健保卡號                          | <b>簡易查詢</b><br>僅提供查詢最近一筆預約記錄 |
|--------------------|-------------------|----------------------------------------|------------------------------|
| 登入方式:<br>健保卡、讀卡機   | 登入方式:<br>健保快易通APP | 登入方式:<br>使用健保卡上之<br>身分證號/居留證號<br>+健保卡號 | 登入方式:<br>身分證號+手機後三碼          |
| 用此方式預<br>約         | 用此方式<br>預約        | 用此方式<br>預約                             | 查詢                           |

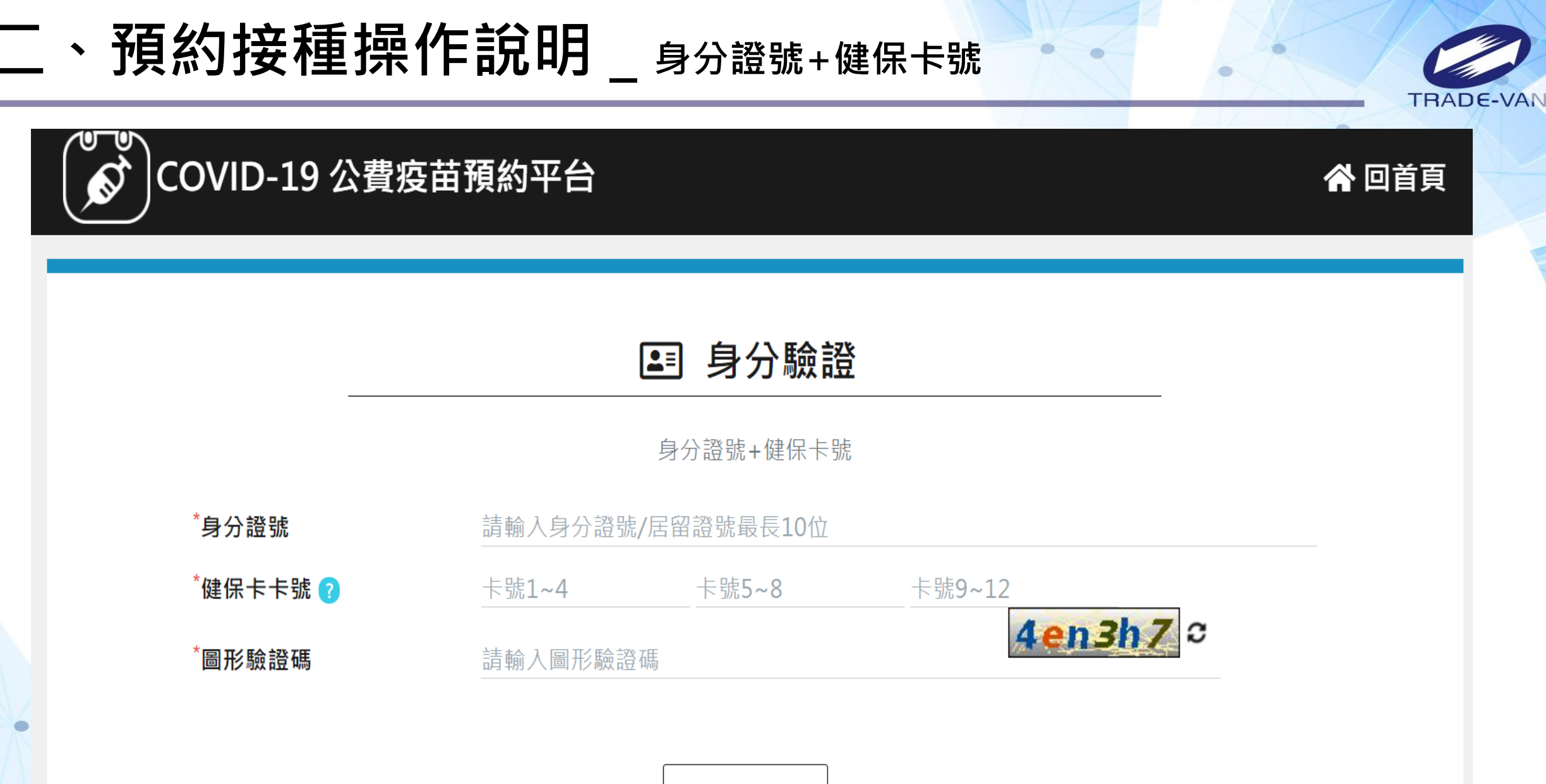

執行身分認證

# 、預約接種操作說明 \_ 身分證號+健保卡號

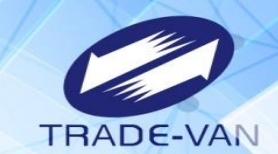

1、**所有欄位皆為必填欄位**,請確實填寫

| COVID-19 公費疫苗預 | 領約平台   | 連線剩餘時間 09:49  |                |     |  | 🖌 回首頁 | 登出 |
|----------------|--------|---------------|----------------|-----|--|-------|----|
|                |        | ₩ 登:          | 錄預約            |     |  |       |    |
|                |        | *皆為必填欄位,請確實填寫 | ]欄位,以免影響自己的權益。 |     |  |       |    |
| *身分            | 分證號    | K221817034    |                |     |  |       |    |
| *姓名            | 8      |               |                |     |  |       |    |
| *手機            | 幾號碼    |               |                |     |  |       |    |
| *選措            | 睪接種區域  | 請選擇 縣/市 ▼     | 請選擇 鄕/鎮/市/區 ▼  |     |  |       |    |
| *選指            | 睪施打地點  | 請選擇施打地點       |                |     |  |       |    |
|                |        | 施打地點地址        |                | 請選擇 |  |       |    |
| *選担            | 睪日期/時段 | 詩選擇日期         | 時段             | 請選擇 |  |       |    |
|                |        | 確認            | 送出             |     |  |       |    |

# 、**預約接種操作說明**\_身分證號+健保卡號

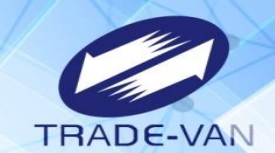

- 2、請選擇接種區縣市、鄉鎮市區
- 3、點選選擇施打地點後方「請選擇」

| COVID-19 公費疫苗預約平台 | 連線剩餘時間 09:46               | 合□首頁 登出 |
|-------------------|----------------------------|---------|
| _                 | ▶ 登錄預約                     |         |
|                   | *皆為必填欄位,請確實填寫欄位,以免影響自己的權益。 |         |
| *身分證號             | A123456789                 |         |
| *姓名               | 甄健康                        |         |
| *手機號碼             | 0900123456                 |         |
| 選擇接種區域            | 臺北市 ▼ 大安區 ▼                |         |
| 選擇施打地點            | 請選擇施打地點                    |         |
|                   | 施打地點地址 請選擇                 |         |
| *選擇日期/時段          | 請選擇日期 時段 <b>請選擇</b>        |         |
|                   |                            |         |

確認送出

## 、預約接種操作說明 \_ 身分證號+健保卡號

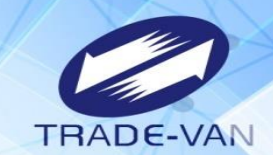

4、系統帶出施打地點及疫苗種類,確認後按「選擇」

| Ś | ) |                      |               |             |     | × | ī 登出 |
|---|---|----------------------|---------------|-------------|-----|---|------|
|   | # | 地點                   | 疫苗種類          |             | 操作  |   |      |
|   | 1 | 健康衛生所施打站MO           | 莫德納           |             | 選擇  |   |      |
|   | 2 | 健康施打站MO              | 莫德納           |             | 選擇  |   |      |
|   | 3 | 健康施打站AZ              | AZ            |             | 選擇  |   |      |
|   |   |                      |               |             |     |   |      |
|   |   |                      |               |             |     |   |      |
|   |   | *選擇接種區域              | 臺北市 ▼         | 大安區         | · _ |   |      |
|   |   | *選擇施打地點              | 健康施打站AZ       |             |     |   |      |
|   |   |                      | 臺北市大安區安和路二段8號 |             | 請選擇 |   |      |
|   |   | <sup>*</sup> 選擇日期/時段 | 2021/07/01    | 10:00~11:00 | 請選擇 |   |      |
|   |   |                      |               |             |     |   |      |

# 、**預約接種操作說明**\_身分證號+健保卡號

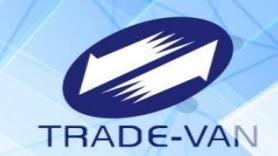

- 5、點選施打日期/時段後方「請選擇」
- 6、系統帶出可選擇日期/時段,確認後按「選擇」;若出現「額滿」表示該日期/時段已額滿不提供點選

|   | COVID-19 公費疫苗預約平台 <sup>連結</sup> | 泉 <b>河 1 4 4 1 1 1 1</b> 1 | 00 53      |             | ×  |     | <b>合</b> 回首頁 | 登出 |
|---|---------------------------------|----------------------------|------------|-------------|----|-----|--------------|----|
|   |                                 | #                          | 日期         | 時段          | 操作 |     |              |    |
|   |                                 | 1                          | 2021/07/01 | 09:00~10:00 | 選擇 |     |              |    |
|   |                                 | 2                          | 2021/07/01 | 10:00~11:00 | 選擇 |     |              |    |
|   | *身分證號                           | 3                          | 2021/07/01 | 11:00~12:00 | 選擇 |     |              |    |
|   | *姓名                             | 4                          | 2021/07/01 | 14:00~15:00 | 選擇 |     |              |    |
|   | *手機號碼                           | 5                          | 2021/07/01 | 15:00~16:00 | 選擇 |     |              |    |
|   | "選擇接種區域                         | 6                          | 2021/07/01 | 16:00~17:00 | 選擇 |     |              |    |
| 1 | "選擇施打地點                         | 7                          | 2021/07/01 | 18:00~19:00 | 選擇 |     |              |    |
|   |                                 | 8                          | 2021/07/01 | 19:00~20:00 | 選擇 | 請選擇 |              |    |
| > | *選擇日期/時段                        | 9                          | 2021/07/02 | 09:00~10:00 | 選擇 | 請選擇 |              |    |
|   |                                 | 10                         | 2021/07/02 | 13:30~14:30 | 額滿 |     |              |    |

## 、預約接種操作說明 \_ 身分證號+健保卡號

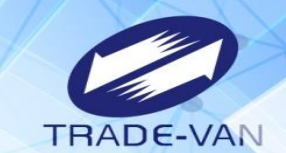

- 7、預約完成顯示預約完成時間及預約資訊
- 8、提醒您!可將預約記錄列印妥善保管,或使用手機拍照功能紀錄預約日期/時段

| COVID-19 公 | 、費疫苗預約平台 <sup>連線剩餘時間</sup> 09:51 | ። 倄 回首頁 | 登出 |
|------------|----------------------------------|---------|----|
| <br>_      |                                  | _       |    |
|            | 預約完成時間:2021/07/1313:40:51        |         |    |
| 預約序號       | 0200000000                       |         |    |
| 身分證號       | A223456789                       |         |    |
| 姓名         | 甄健康                              |         |    |
| 手機號碼       | 0912345678                       |         |    |
| 日期/時段      | 2021/07/16 08:00~09:00           |         |    |
| 施打地點       | 社區接種站-I(AZ)-AZ                   |         |    |
|            | 大竹路國中巷35號                        |         |    |
| 施打站叮嚀      |                                  |         |    |
|            |                                  |         |    |
|            | 取消預約                             |         |    |

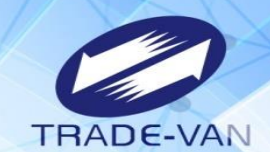

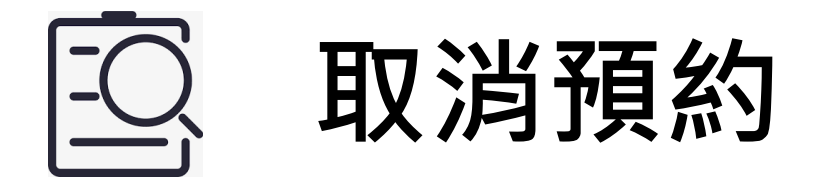

1.當預約成功因故無法前往施打疫苗,請於當期開放預約期間, 於網站、健保快易通APP或透衛生所/藥局使用取消預約功能,取 消疫苗預約。

2.若是透過超商預約方式,僅能透過網站、健保快易通APP或透 衛生所/藥局取消預約。

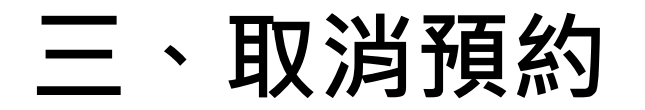

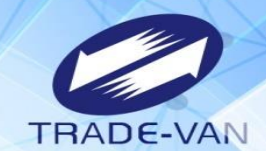

請選擇任一身分驗證方式登入

### COVID-19 公費疫苗預約接種及查詢

請備妥健保卡、讀卡機,進行線上預約。您也可以運用「健保快易通」APP,或是持健保卡,在超商事務機、各地區衛生所、以及參加本服務之 健保特約藥局,進行預約登記。

| ።<br>健保卡<br>+註冊密碼 | 健保APP<br>+OTP認證碼  | 身分證號<br>+健保卡號                          | <b>簡易查詢</b><br>僅提供查詢最近一筆預約記錄 |
|-------------------|-------------------|----------------------------------------|------------------------------|
| 登入方式:<br>健保卡、讀卡機  | 登入方式:<br>健保快易通APP | 登入方式:<br>使用健保卡上之<br>身分證號/居留證號<br>+健保卡號 | 登入方式:<br>身分證號+手機後三碼          |
| 用此方式預<br>約        | 用此方式<br>預約        | 用此方式<br>預約                             | 查詢                           |

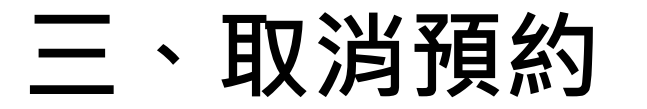

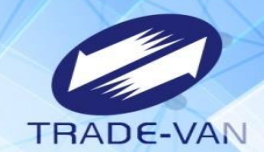

#### 身分驗證成功,若已有預約登錄結果,經確認要取消,請點選「取消預約」

| COVID-19 🖄 | 、費疫苗預約平台 <sup>連線剩餘時間</sup> 09:51 | : 😭 回首頁 登出 |
|------------|----------------------------------|------------|
|            | ✗ 預約接種結果                         |            |
|            | 預約完成時間:2021/07/1313:40:51        |            |
| 預約序號       | 020000036                        |            |
| 身分證號       | A223456789                       |            |
| 姓名         | 甄健康                              |            |
| 手機號碼       | 0912345678                       |            |
| 日期/時段      | 2021/07/16 08:00~09:00           |            |
| 施打地點       | 社區接種站(AZ)-AZ                     |            |
|            | 大竹路國中巷35號                        |            |
| 施打站叮嚀      |                                  |            |

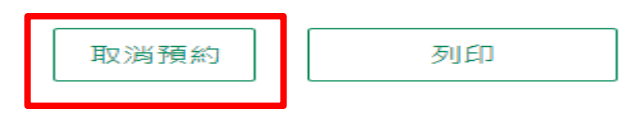

## 三、取消預約

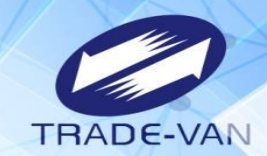

#### 詢問是否取消預約疫苗注射?確認要取消,請點選「是」,即完成取消預約

|       |               |             | ★否 |
|-------|---------------|-------------|----|
| 身分證號  | A11           |             |    |
| 姓名    | 甄健康           |             |    |
| 手機號碼  | 0900123456    |             |    |
| 日期/時段 | 2021/07/05    | 09:00~10:00 |    |
| 施打地點  | 健康施打站AZ-AZ    |             |    |
|       | 臺北市大安區安和路二段8號 |             |    |
|       |               |             |    |

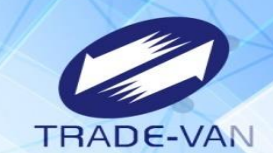

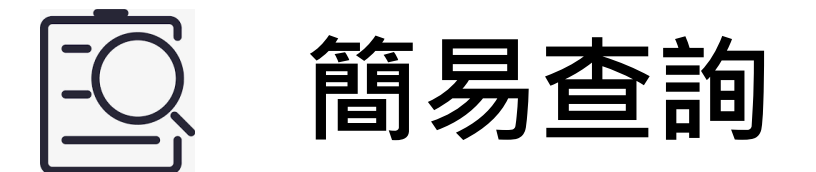

### 可利用簡易查詢功能,查看預約日期/時段及施打站地址等資訊

45

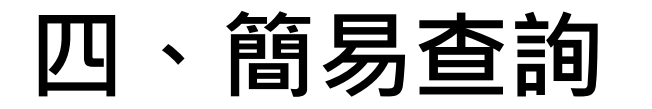

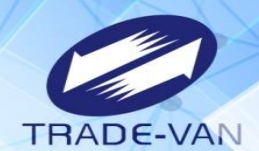

#### 查詢預約記錄

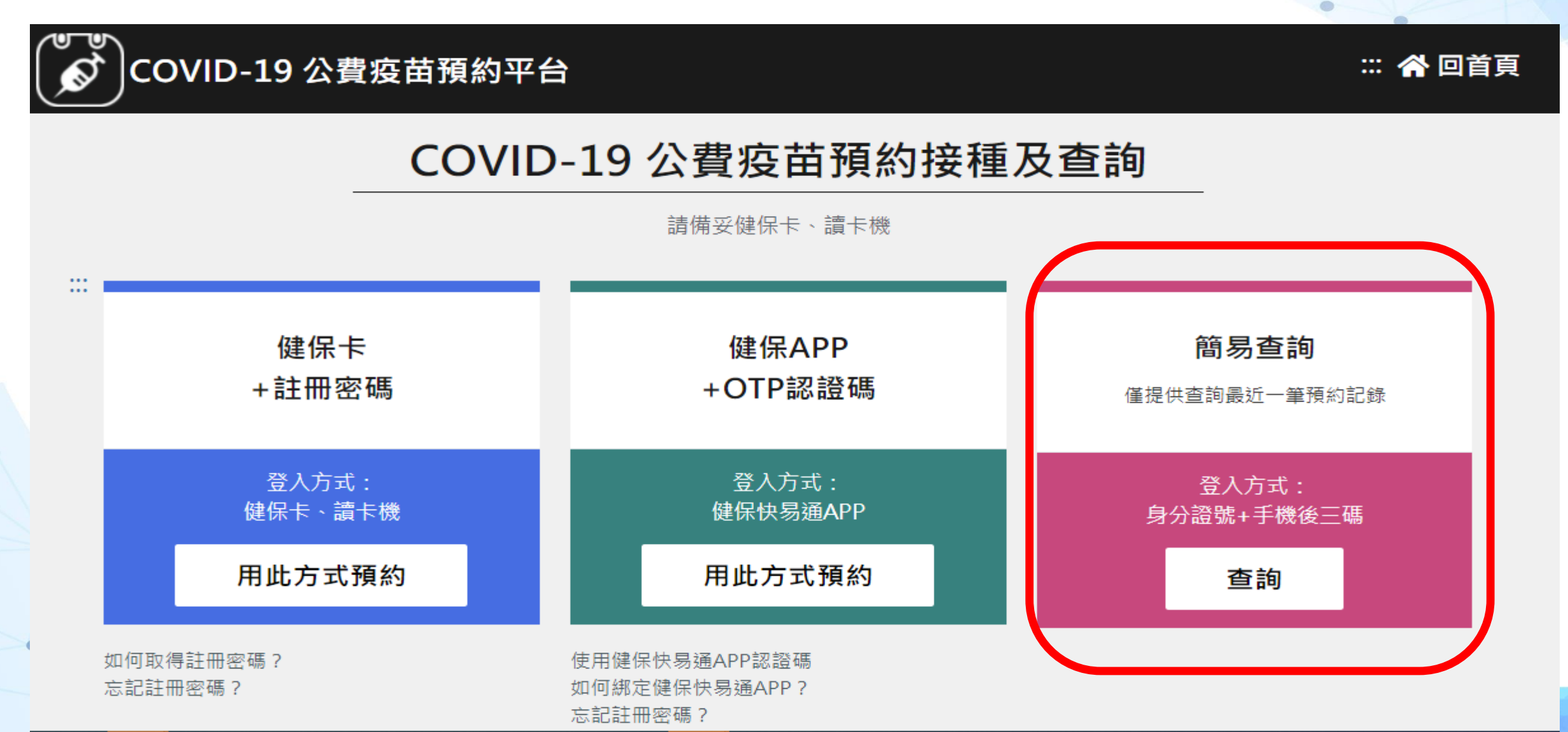

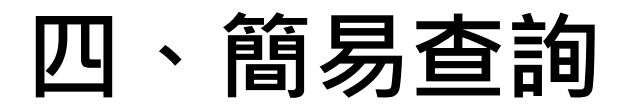

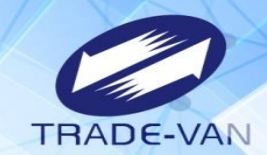

輸入預約成功者身分證號、手機號碼後三碼及圖形驗證碼,點選「執行身分認證」

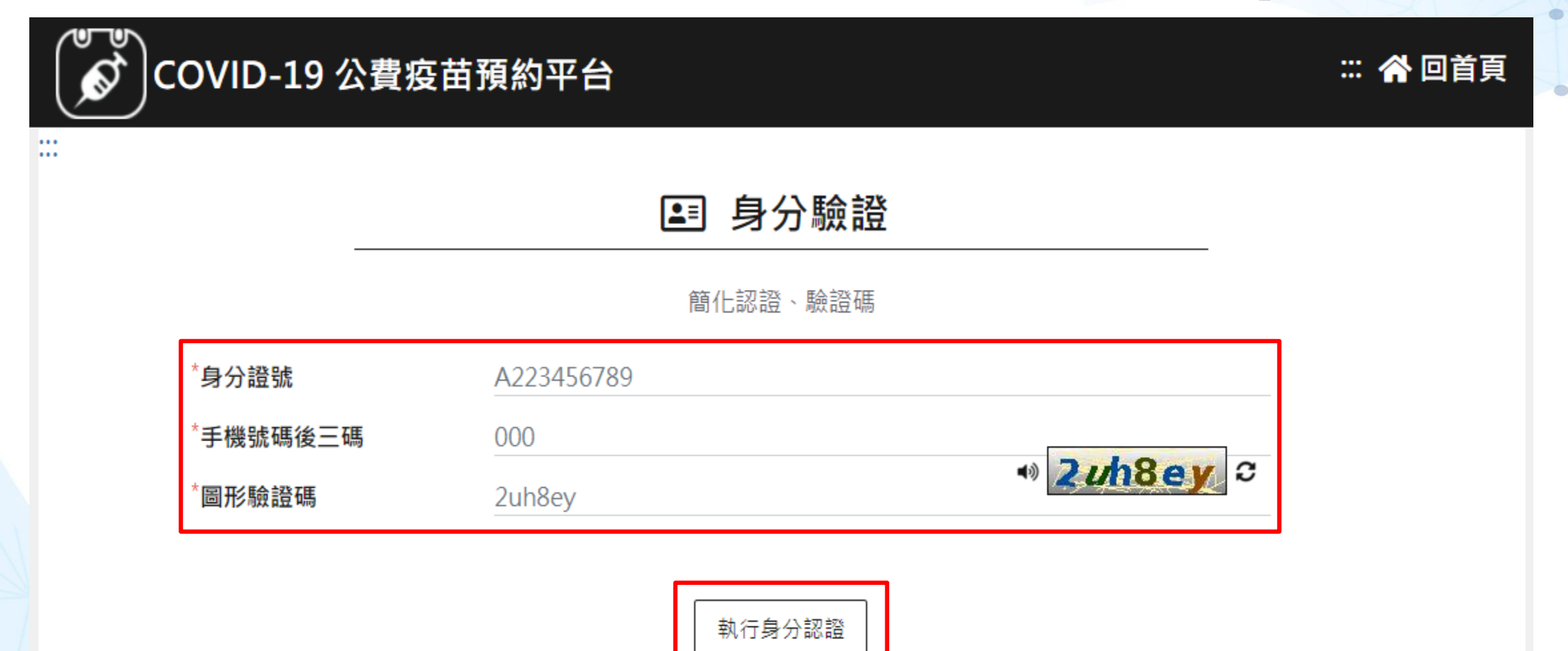

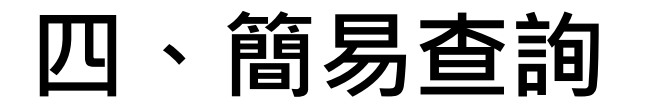

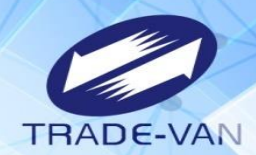

#### 預約完成顯示預約完成時間及預約資訊

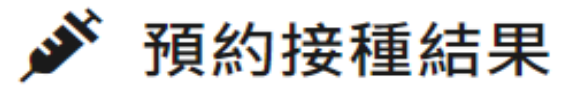

預約完成時間:2021/07/13 16:13:16

預約序號: 0200

身分證號: Q.\*\*\*\*\*\*\*\*2

姓名: 勁〇康

手機號碼: 0912345678

日期/時段: 2021/07/20 10001100

施打地點: 社區接種站-(AZ)-AZ

施打地址: 文中路122號

施打站叮嚀:

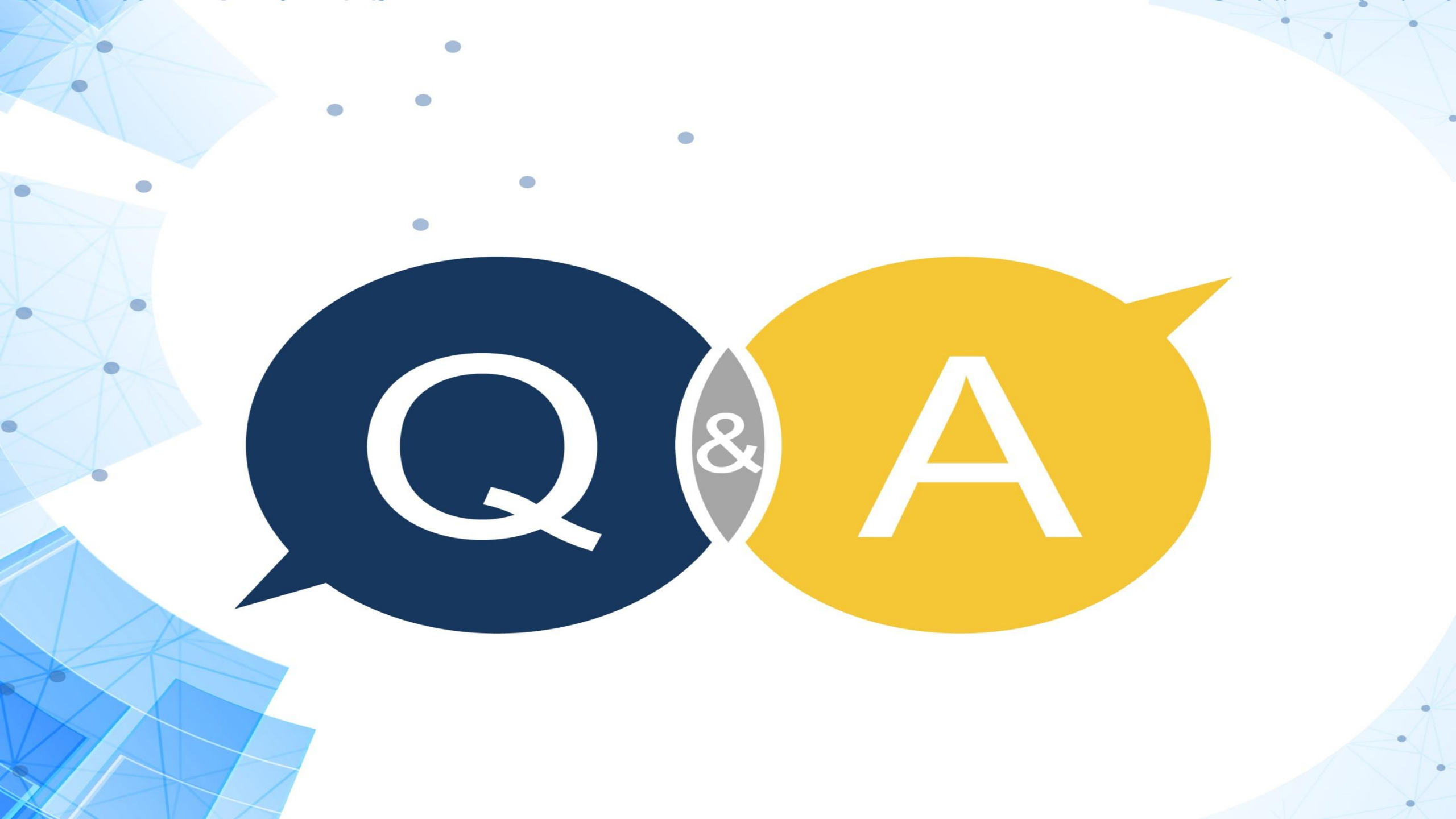